# 13.0.0. Interessi di mora per ritardo nei pagamenti nelle transazioni commerciali<sup>1</sup>

## 13.1.0 Generalità e Avviamento

Il presente manuale illustra le funzionalità introdotte in SIGLA/START dal modulo *Ritardo nei Pagamenti*.

Il modulo opera valutando i movimenti di:

- Scadenziario
- Insoluto
- Acconto/Saldo/Riemissione su Insoluto
- Pagamento registrati dopo l' attivazione dell'opzione Salv. autom. scad inc./pag.<sup>2</sup>

I movimenti precedentemente descritti dovranno essere stati prodotti dalle funzioni automatiche di SIGLA/START, come Saldaconto, Pagamento Fornitori, Pagamento Fatture in Sospensione, Pagamento Compensi a Terzi.

Si assume, inoltre, che il termine temporale per il pagamento sia stabilito dalle date di scadenza riportate in fattura e registrate come movimenti di scadenziario.<sup>3</sup>

L'avviamento del modulo necessita l'esecuzione della funzione di **Ricalcolo data decorrenza interessi** (vedi paragrafo 13.3.0).

Per la funzioni di **Creazione Fattura Interessi**<sup>4</sup> è necessario operarne la configurazione tramite il menù *Configurazione/Applicazione/Gestione Ritardati Pagamenti*.

La presenza del modulo **Ritardo nei Pagamenti** uniforma i metodi di calcolo degli interessi anche nelle altre funzioni di SIGLA/START (ad esempio nel modulo *Solleciti*).

#### 13.2.0 Tabella Tassi Bce

La tabella *Inserimento Tassi BCE*, presente nel programma di Configurazione, permette di inserire i saggi d'interesse semestrali, per ogni anno, da applicare a favore dei creditori nei casi di ritardo nei pagamenti nelle transazioni commerciali.

I dati per il secondo semestre del 2002 e per il primo semestre del 2003 sono inseriti automaticamente dagli allineamenti di release o alla creazione di una nuova ditta.

<sup>&</sup>lt;sup>1</sup> Data ultimo aggiornamento: 05/03/2013

<sup>&</sup>lt;sup>2</sup> L'opzione è configurabile da Configurazione/Applicazione/Contabilità

<sup>&</sup>lt;sup>3</sup> Quanto esposto vale anche per le fatture in sospensione di imposta.

<sup>&</sup>lt;sup>4</sup> Accessibile dal menù *Documenti* 

| 👖 Inserimento tassi Bce 📃 🔲 🕺                                                                                 |
|----------------------------------------------------------------------------------------------------|
| Generali                                                                                                    |
| Anno 2013                                                                                                    |
| Primo Semestre Secondo Semestre                                                                               |
| Da         01/01/2013         A         30/06/2013         Da         01/07/2013         A         31/12/2013 |
| Perc.         3,35         Maggior.         7,00         Perc.         3,35         Maggior.         7,00     |
|                                                                                                    |
|                                                                                                    |
| Salva N <u>u</u> ovo Canc <u>e</u> lla Cerca+ Ce <u>r</u> ca <u>G</u> uida Fine                               |

Figura 1

- Anno: anno di riferimento per i tassi Bce.
- Primo semestre:
  - **Perc.**: tasso di riferimento Bce nel primo semestre per l'anno scelto.
  - Maggior.: numero dei punti di maggiorazione per il primo semestre dell'anno scelto.
- Secondo semestre
  - **Perc.**: tasso di riferimento Bce del secondo semestre per l'anno scelto.
  - **Maggior.**: numero dei punti di maggiorazione del secondo semestre per dell'anno scelto.

#### 13.3.0 Ritardo nei pagamenti

La funzione **Ritardo nei Pagamenti** accessibile dal menù *Cont* dell'applicativo richiede l'impostazione di alcuni parametri per poter effettuare la creazione automatica delle fatture per interesse.

E' necessario accedere alla tabella presente in *Configurazione/Applicazione/Gestione Ritardati Pagamenti*.

I dati generali utili al calcolo, secondo la normativa vigente, sono preriempiti in modo automatico dall'aggiornamento di release o dalla creazione di una nuova ditta.

La scelta delle percentuali del saggio d'interesse da usare per default è posta a **Tasso da Bce** (viene letta la tabella Per impostare un saggio d'interesse personalizzato si deve selezionare **Tasso Person.** fissando il tasso nel campo % interesse.

| 🖆 Ritardo nei Pagamenti -                    | Configurazione                                               |      |
|----------------------------------------------|--------------------------------------------------------------|------|
| Generali                                     |                                                              |      |
| Articolo                                     | INT. MORA                                                    |      |
| Tipo documento                               | FATT.IMMEDIATA F                                             |      |
| Iva                                          | A21 ALIQUOTA 21%                                             |      |
| Addeb. spese al client                       | te Importo spese: € 0,00                                     |      |
| lva Spese                                    |                                                              |      |
| Importo minimo<br>Tasso Bce<br>Tasso Person. | € 5,00<br>% interesse 10,00<br>Usa 365 nel calcolo interessi |      |
| Salva N <u>u</u> ov                          | o Cancella Cerca+ Ce <u>r</u> ca <u>G</u> uida               | Fine |

**Articolo**: indica il codice articolo da utilizzare per creare una generica riga della fattura per interessi da ritardo nei pagamenti <sup>5</sup>.

**Tipo documento**: configura il codice tipo del documento (tipo effettivo FATTURA o FATTURA IMMEDIATA) da usare per la creazione della fattura per interessi da ritardo nei pagamenti.

**Iva**: codice IVA a cui assoggettare la generica riga della fattura per interessi da ritardo nei pagamenti.

**Addeb. Spese al cliente**: indica se addebitare l'importo delle spese in fattura.

**Importo spese**: importo delle spese da addebitare al cliente per ogni scadenza/insoluto fatturato.

**Iva Spese**: codice IVA a cui assoggettare le spese in fattura al cliente.

**Importo minimo**: permette di escludere richieste per interessi inferiori ad un importo minimo (fissato dalla normativa vigente a 5,00 Euro).

**Data iniziale**: permette di selezionare solo le scadenze relative a documenti non precedenti alla data impostata (fissato dalla normativa vigente all' 8/8/2002).

**Tasso Bce**: imposta la scelta dei saggi d'interesse dalla tabella Bce.

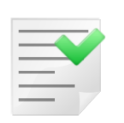

La procedura d'allineamento di release seleziona questa scelta come default.

**Tasso Person.**: permette di personalizzare la scelta del saggio d'interesse.

% Interesse: imposta il saggio d'interesse personalizzato.

<sup>&</sup>lt;sup>5</sup> La scelta di un codice articolo senza descrizione e con l'opzione **Art.senza quant.** consente di eliminare in modo automatico dalla stampa del documento il codice dell'articolo e la quantità qualora fossero stati configurati.

St.definitiva in riepilogo interessi: abilita, nella Lista Riepilogo Interessi del menù Contabilità (Cont), la possibilità di eseguire la stampa in forma definitiva. In questo modo sarà possibile non presentare più nella prossima lista gli elementi già stampati.

I campi Addeb. Spese al cliente, Importo spese, Tasso Bce, Tasso Person., % **Interesse** sono comuni alla funzione presente in *Configurazione/Applicazione/Dati Standard#2* pagina *Insoluti* <sup>6</sup>.

| 🧬 Dati standa                                                        | rd           |                     |                                                                       |  |  |  |  |  |
|----------------------------------------------------------------------|--------------|---------------------|-----------------------------------------------------------------------|--|--|--|--|--|
| Generali I                                                           | Altre        | Saldacon   Ape/Chiu | Produz. I Omag/RDA Insoluti CTerz I                                   |  |  |  |  |  |
| Causali conta                                                        | bili per ins | oluti               |                                                                       |  |  |  |  |  |
| Insoluto                                                             | INS          | INSOLUTI            | <ul> <li>Tasso Bce</li> <li>Tasso Person.</li> <li>10,00 %</li> </ul> |  |  |  |  |  |
| Spese                                                                | SPE          | SPESE INSOLUTO      | Decorrenza interessi                                                  |  |  |  |  |  |
| Banca                                                                | ADB          | ADDEB. BANCARIO     | <ul> <li>Da data registrazione</li> <li>Da data scadenza</li> </ul>   |  |  |  |  |  |
| Acconto                                                              | INF          | INCASSO FATTURA     | gg comporto 0                                                         |  |  |  |  |  |
| Saldo                                                                | SAL          | SALDO INSOLUTO      | Add.spese cli.                                                        |  |  |  |  |  |
| 🔲 Invio Mail (                                                       | Con DeltaF   | ax.                 | Spese 5.500 € 2,84                                                    |  |  |  |  |  |
| 🔲 Intest. lette                                                      | ere          | 📃 Stampa agente     | Oneri banc. ONEBANC                                                   |  |  |  |  |  |
| 🔲 Interessi e                                                        | e spese de   | tt.separat.         | ONERI BANCARI                                                         |  |  |  |  |  |
| Salva     Nuovo     Cancella     Cerca+     Cerca     Guida     Fine |              |                     |                                                                       |  |  |  |  |  |
| IMMISSIONE                                                           |              |                     |                                                                       |  |  |  |  |  |

Figura 3

## 13.4.0 Ricalcolo data decorrenza interessi<sup>7</sup>

La procedura permette di fissare, per le registrazioni d'insoluto e per quelle delle scadenze già pagate, la data di registrazione contabile relativa al pagamento/incasso.

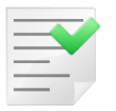

La procedura è da eseguire sicuramente una volta per l'avviamento del modulo ritardati pagamenti.

<sup>&</sup>lt;sup>6</sup> Per gli insoluti **Addeb. Spese al cliente, Importo spese, % Interesse** sono modificabili al momento della registrazione contabile. <sup>7</sup> Si trova in configurazione nel menu Servizi.

| Ricalcolo Data Decorrenza Interessi                                                                                                    |         |
|----------------------------------------------------------------------------------------------------|---------|
| ATTENZIONE!!! Questa procedura permette il<br>ricalcolo della data decorrenza interessi e puo'<br>richiedere diversi minuti per essere completata.<br>E' consigliabile non eseguire nessun aggiornamento<br>mentre la procedura e' in corso di esecuzione. |         |
| 🛛 Scadenze 💭 Insoluti                                                                                                    |         |
| Esegui                                                                                                    | Annulla |
|                                                                                                    |         |

**Scadenze**: seleziona il ricalcolo per l'analisi delle scadenze pagate in ritardo (tabella *SCADENZE*).

**Insoluti**: seleziona il ricalcolo per l'analisi delle registrazioni d'insoluto, pagamento insoluto in acconto o a saldo/remissioni.

In seguito alla pressione del bottone **Esegui** viene richiesto di confermare o mero la procedura.

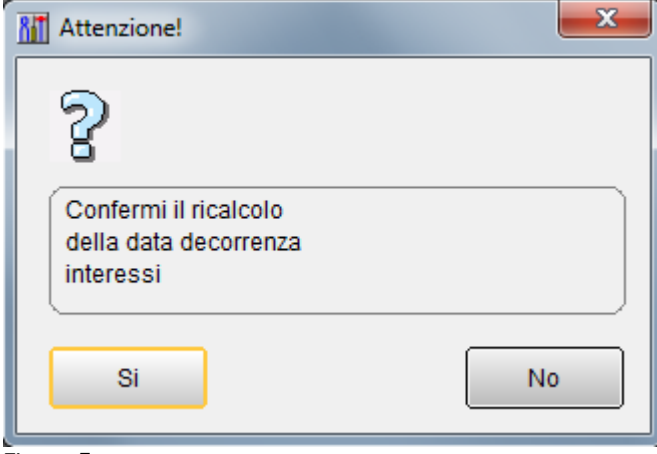

Figura 5

Al termine il programma rilascia un messaggio in merito all'esito dell'esecuzione.

| Attenzione!                                                    | × |
|----------------------------------------------------------------|---|
| 8                                                              |   |
| Il ricalcolo della data<br>e' stato completato<br>con successo |   |
| Ok                                                             |   |

Figura 6

### 13.5.0 Anagrafica clienti/fornitori

In anagrafica clienti/fornitori sono presenti nuove opzioni relative alla gestione dei solleciti di pagamento e al calcolo degli interessi di mora.

| 👬 Anagrafica Clienti: Nuovo                                                 |                                                                                                    |
|-----------------------------------------------------------------------------|----------------------------------------------------------------------------------------------------|
| Generali I Gestione I Opzioni Fatture Indir. I Percip. I Ind. Sp. I Rif. Az |                                                                                                    |
| Periodo QUINDICINAL V. N.copie                                              | Immissione documenti                                                                                                    |
| Giorno particolare Mese salto1 Bolli Config.                                | Awertimento     Blocco                                                                                                    |
| Giorno spostamento Mese salto2 Perc. 0,00                                   |                                                                                                    |
| Fatturare a                                                                 |                                                                                                    |
| Ritenuta Sottoc. Ritenuta Testata                                           |                                                                                                    |
| Piede                                                                       | ture con Iva in Sosp.<br>ggr. bolle in ft.<br>ggrupp. per destinazione<br>mpare prezzi in bolla<br>lecita Scadenze<br>I. Int. Rit. Pag.<br>cca Pag. Scad. |
| Non usare DeltaFax Invio mail via DeltaFax Invio fax via DeltaFax           |                                                                                                    |
| E_mail                                                                      | Grafico                                                                                                    |
| Fax Usa Rif.Az.Ti.Doc.                                                      | Navigat.                                                                                                    |
| Salva Nuovo Cancella Esplodi Navigatore Cerca+ Cerca                        | <u>G</u> uida Fine                                                                                                    |
| IMMISSIONE Inserire Codice Cliente/Fornitore                                |                                                                                                    |

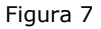

**Add. Int. Rit. Pag.** (addebita interessi per ritardo nei pagamenti): indica se procedere al calcolo degli interessi per le scadenze del cliente.

È possibile scegliere il modo in cui calcolare gli interessi tramite le opzioni presenti nell'area Ritardato Pag.:

• **Person.** (personalizzato): attivare questa scelta se si desidera calcolare gli interessi utilizzando il tasso percentuale indicato nel campo **Perc.** (percentuale) senza utilizzare la tabella dei tassi Bce.

- **Bce** (tasso Bce): attivare questa opzione se si desidera calcolare gli interessi utilizzando il tasso di interesse definito dalla apposita tabella dei tassi Bce.
- **Config.** (opzione dalla procedura di Configurazione): indica che per il calcolo degli interessi sarà utilizzata la tipologia dei tassi impostata dal programma di Configurazione.

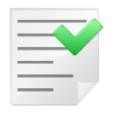

La procedura d'allineamento di release seleziona questa scelta come default. In questo modo senza nessuna altra modifica tutti i clienti/fornitori per cui si sia scelto **Add. Int. Rit. Pag.** avranno gli interessi calcolati con la tipologia dei tassi Bce (default).

#### 13.6.0 Lista interessi Attivi/Passivi per ritardo nei pagamenti

La funzione **Stampa Interessi di Mora** fornisce il dettaglio del credito o del debito degli interessi dovuto al ritardo nei pagamenti alla data impostata, maturato nell'esercizio selezionato, totalizzandone l'ammontare complessivo<sup>8</sup>.

| 💾 Lista interessi di r | nora su scadenze/insoluti/ritardati pagamenti maturati alla data [2013] 📃 📼 🖭 |
|------------------------|-------------------------------------------------------------------------------|
| Generali               |                                                                               |
| Cliente/Fornitore      | Agente Capozona                                                               |
| Cliente     Fornitore  | Da Da Da                                                                      |
|                        |                                                                               |
| Per data scadenza      |                                                                               |
| Da / /                 | Esercizio 2013                                                                |
| A / /                  | Data limite 31/12/2013 Solo non Nulli                                         |
| Ordinamento per        |                                                                               |
| Data Scad.             | 📰 Salto pagina 📄 🔲 Scadenze ancora da pagare                                  |
| Cli/For                | +Agente Insoluti da saldare/saldati/riemessi                                  |
| Capozona               | +Cliente Scadenze pagate in ritardo                                           |
| Esegui                 | Nuovo Cancella Cerca+ Cerca Guida Fine                                        |
| IMMISSIONE             |                                                                               |
|                        |                                                                               |

Figura 8

Le opzioni **Cliente/Fornitore** consentono di selezionare nelle ricerche i codici relativi ai clienti o ai fornitori.

La scelta **Cliente** o **Fornitore** imposta la stampa per la selezione e il calcolo **degli interessi attivi (Cliente)** o **degli interessi passivi (Fornitore)**.

**Cliente/Fornitore Da A**: indicano rispettivamente l'estremo iniziale e finale dei codici cliente/fornitore da usare nella selezione.

<sup>&</sup>lt;sup>8</sup> Sono esclusi dalla selezione insoluti/scadenze da pagare/ pagate in ritardo con **data documento < data iniziale** (default 8/8/2002) o che generino interessi minori dell' **Importo minimo** (default 5,00 Euro) riportati entrambi in *Configurazione/Applicazione/Gestione Ritardati Pagamenti*.

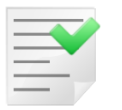

E' da osservare che saranno inclusi nella selezione solo quei clienti/fornitori che in anagrafica hanno impostato l'opzione **Add. Int. Ritardato .Pagamento**.

**Agente Da A:** indicano rispettivamente l'estremo iniziale e finale dei codici Agente da usare nella selezione<sup>9</sup>.

**Capozona Da A**: indicano rispettivamente l'estremo iniziale e finale dei codici Capozona da usare nella selezione<sup>10</sup>

**Data Scadenza Da A**: indicano rispettivamente la data di scadenza iniziale e finale da usare nella selezione.

**Esercizio**: imposta il codice *Esercizio* entro cui saranno determinati gli interessi. In particolare saranno selezionati tutti gli elementi contabili che hanno una data di scadenza strettamente minore della **data finale** definita in configurazione per l'esercizio scelto. Per default assume il valore dell'esercizio correntemente selezionato.

**Data limite**: in congiunzione con il valore del campo **Esercizio**, determina il limite temporale finale entro il quale sono calcolati i giorni di ritardo dell'incasso/pagamento. Può essere impostata solo con valori compresi fra la data iniziale e la data finale (che rappresenta il default) dell' esercizio scelto per la stampa.

**Scadenze ancora da Pagare**: se impostato permettere di selezionare e calcolare l'interesse dovuto nell'esercizio per le scadenze ancora da incassare (clienti) o pagare (fornitori) che hanno una data di scadenza minore o uguale al valore del campo **Data Limite**. La data d'inizio decorrenza per il calcolo degli interessi sarà trovata sommando un giorno alla data scadenza (giorno successivo). Se la data così trovata risulta minore della data d'inizio esercizio (desunta dal valore del campo **Esercizio**) la data di decorrenza degli interessi coinciderà con la data di inizio esercizio.

**Insoluti da saldare**: se impostato permette di selezionare e calcolare l'interesse dovuto per gli effetti bancari per cui è stato registrato un insoluto con una data di scadenza minore o uguale al valore del campo **Data Limite**. La data d'inizio decorrenza per il calcolo degli interessi sarà trovata sommando un giorno alla data scadenza (giorno successivo). Se la data così trovata risulta minore della data d'inizio esercizio (desunta dal valore del campo **Esercizio**), la data di decorrenza degli interessi, coinciderà con la data di inizio esercizio. Per la determinazione dei giorni di ritardo nei pagamenti, si calcolerà la data finale di decorrenza interessi, attraverso le registrazioni di riemissione/incasso effettuate per l'insoluto dalla procedura di saldaconto. La data finale sarà la data di registrazione del movimento di incasso a saldo dell'insoluto. Nel caso non sia stato effettuata, nessuna operazione di riemissione/acconto da saldaconto, la data finale coinciderà con la **Data Limite**.

La procedura terrà conto degli importi insoluti residui e dei giorni di ritardo nei pagamenti relativi determinati da registrazioni d'incasso in acconto eseguite da saldaconto.

Saranno esclusi dalla selezione gli insoluti già fatturati per interessi tramite la procedura di **Creazione fatture interessi per ritardo nei pagamenti**. Questa selezione è possibile solo se si è scelto **Cliente**<sup>11</sup>

**Scadenze pagate in ritardo**: se impostato permette di selezionare e calcolare l'interesse dovuto per le scadenze incassate/pagate in ritardo. La selezione prende in considerazione le scadenze pagate da saldaconto dopo l'attivazione dell'opzione **Salv. autom. scad inc./pag.** (*Configurazione/Applicazione/Contabilità*) che hanno una data scadenza minore della data di

 <sup>&</sup>lt;sup>9</sup> Solo se configurati.
 <sup>10</sup> Solo se configurati.

Se il calcolo degli interessi utilizza il modo personalizzato la % Interesse sarà letta direttamente dalla registrazione contabile d'insoluto.

registrazione dell' incasso/pagamento. La data d'inizio decorrenza per il calcolo degli interessi sarà trovata sommando un giorno alla data scadenza (giorno successivo). Se la data così trovata, risulta minore della data d'inizio esercizio (desunta dal valore del campo **Esercizio**), la data di decorrenza degli interessi coinciderà con la data di inizio esercizio. La data finale per la determinazione dei giorni di ritardo nei pagamenti coincide con la data di registrazione dell'incasso/pagamento. Se la data d'incasso/pagamento risulterà maggiore della **Data Limite**, la data finale per la determinazione dei giorni di ritardo nei pagamenti coinciderà con la **Data Limite**, la data finale per la determinazione dei giorni di ritardo nei pagamenti coinciderà con la **Data Limite**. Saranno escluse dalla selezione le scadenze cliente già fatturate per interessi tramite la procedura di **Creazione fatture interessi per ritardo nei pagamenti**.

**Solo non nulli**: se selezionato scarta gli elementi per cui il calcolo dell'interesse maturato risulta minore dell'**Importo minimo** riportato in *Configurazione/Applicazione/Gestione Ritardati Pagamenti*.

Le opzioni disponibili nel riquadro **Ordinamento per** permettono di ottenere diversi formati di stampa.

**Data scad.**: i dati selezionati sono ordinati per data scadenza; si esegue un solo totale generale.

|                                                        | himu                                                 |                              | Lista Ir         | ntere                             | ssi di                 | mora matu                      | ırati nel             | l'esercizio   | [201   | 3] fino alla | data 31/12/2013   |     | 06/0      | 3/2013 |
|--------------------------------------------------------|------------------------------------------------------|------------------------------|------------------|-----------------------------------|------------------------|--------------------------------|-----------------------|---------------|--------|--------------|-------------------|-----|-----------|--------|
|                                                        | INTER                                                | RGROSS                       |                  |                                   |                        |                                |                       |               |        |              |                   | I   | Esercizio | : 2013 |
|                                                        |                                                      |                              |                  |                                   |                        |                                |                       | Cliente Da: C | оссне  | TTI A: COCO  | CHETTI Agente Da: | A:  | Capoz. L  | Da: A  |
| Data Scad.                                             | Tipo                                                 | Importo Scad.                | Importo Int.     | Cat.                              | Prov.                  | Data Pag.                      | Giorni                | Perc. Sem1    | Giorni | Perc. Sem2   | Cliente           |     |           |        |
| 30/04/2012                                             | RD                                                   | 1.985,19                     | 201,28           | S                                 | Р                      |                                | 365                   | 10,00         |        |              | COCCHETTI         | COC | CHETTI A  | NDREA  |
| 12/05/2012                                             | RD                                                   | 103,29                       | 10,47            | s                                 | P                      |                                | 365                   | 10,00         |        |              | COCCHETTI         | COC | CHETTI A  | NDREA  |
| 27/11/2012                                             | RD                                                   | 1.210,00                     | 122,68           | s                                 | P                      |                                | 365                   | 10,00         |        |              | COCCHETTI         | COC | CHETTI A  | NDREA  |
| 30/11/2012                                             | RD                                                   | 1.985,19                     | 201,28           | S                                 | P                      |                                | 365                   | 10,00         |        |              | COCCHETTI         | COC | CHETTI A  | NDREA  |
| 31/01/2013                                             | RiBa                                                 | 7.865,00                     | 41,51            | 1                                 | P                      |                                | 19                    | 10,00         |        |              | COCCHETTI         | COC | CHETTI A  | NDREA  |
| 31/01/2013                                             |                                                      | 6.865,00                     | 600,69           | А                                 | P                      | 20/02/2013                     | 315                   | 10,00         |        |              | COCCHETTI         | COC | CHETTI A  | NDREA  |
| 01/03/2013                                             | RD                                                   | 242,00                       | 20,50            | S                                 | Р                      |                                | 305                   | 10,00         |        |              | COCCHETTI         | COC | CHETTI A  | NDREA  |
| Totale Gen                                             | erale                                                | 1.198,4                      | 1                |                                   |                        |                                |                       |               |        |              |                   |     |           |        |
| C Categoria                                            |                                                      |                              | PProvenie        | enza P                            | ercent                 | uale                           |                       |               |        |              |                   |     |           |        |
| l Insoluti<br>S Scadenze<br>R Scadenze<br>A Acconto si | B da BCE<br>P Personal<br>Gli Interes<br>o dalla Dat | lizzato<br>si Dec<br>a Inizi | orrono<br>o Eser | o dal Giorno S<br>cizio se la Sca | Successiv<br>Idenza no | voalla Data di<br>on è Compres | Scadenza<br>a nell'Es | l<br>sercizio |        |              |                   |     |           |        |

Figura 9

Se le date d'inizio e fine esercizio contabile, non coincidono con quelle dell'anno solare, il formato della stampa cambia nel modo seguente:

|             | NEW   |               | Lista Intere | essi ( | di mo  | ra maturati | nel | ll`es | ercizio [2   | 2013] fir | no alla data | 31/03/2013    |     | 06/03      | /2013 |
|-------------|-------|---------------|--------------|--------|--------|-------------|-----|-------|--------------|-----------|--------------|---------------|-----|------------|-------|
|             | INTEI | RGROSS        |              |        |        |             |     |       |              |           |              |               |     | Esercizio: | 2013  |
|             |       |               |              |        |        |             |     | Clien | nte Da: COCC | HETTI A   | COCCHETT     | TI Agente Da: | A:  | Capoz. Da  | : A:  |
| Data Scad.  | Tipo  | Importo Scad. | Importo Int. | Cat.   | Prov.  | Data Pag.   | Gi  | orni  | Perc. Sem1   | Giorni    | Perc. Sem2   | Cliente       |     |            |       |
| 30/04/2012  | RD    | 1.985,19      | 49,08        | S      | Р      |             |     | 89    | 10,00        | I         |              | COCCHETTI     | COC | CHETTI AND | REA   |
| 12/05/2012  | RD    | 103,29        | 2,55         | s      | P      |             |     | 89    | 10,00        |           |              | COCCHETTI     | COC | CHETTI AND | REA   |
| 27/11/2012  | RD    | 1.210,00      | 29,91        | S      | P      |             |     | 89    | 10,00        |           |              | COCCHETTI     | COC | CHETTI AND | REA   |
| 30/11/2012  | RD    | 1.985,19      | 49,08        | S      | P      |             | - 1 | 89    | 10,00        |           |              | COCCHETTI     | COC | CHETTI AND | REA   |
| 31/01/2013  | RiBa  | 7.865,00      | 41,51        | 1      | P      |             | - 1 | 19    | 10,00        |           |              | COCCHETTI     | COC | CHETTI AND | REA   |
| 31/01/2013  |       | 6.865,00      | 74,37        | Α      | P      | 20/02/2013  | - 1 | 40    | 10,00        |           |              | COCCHETTI     | COC | CHETTI AND | REA   |
| 01/03/2013  | RD    | 242,00        | 1,95         | S      | P      |             |     | 29    | 10,00        |           |              | COCCHETTI     | COC | CHETTI AND | REA   |
| Totale Gen  | erale | 248,45        |              |        |        |             |     |       |              |           |              |               |     |            |       |
| C Categoria |       |               | PProvenie    | enza P | ercent | uale        |     |       |              |           |              |               |     |            |       |
| IInsoluti   |       |               | B da BCE     |        |        |             |     |       |              |           |              |               |     |            |       |

S Scadenze da Pagare R Scadenze Pagate in Ritardo A Acconto su Insoluto

P Personalizzato Gli Interessi Decorrono dal Giorno Successivo alla Data di Scadenza o dalla Data Inizio Esercizio se la Scadenza non è Compresa nell'Esercizio

Figura 10

**Cli/For**: i dati selezionati sono ordinati per codice Cliente/Fornitore e data scadenza eseguendo un totale a rottura di codice e un totale generale.

L'opzione **+ Agente** produce una stampa ordinata per codice Cliente+codice Agente+data scadenza.

Ordinamento per

| Data Scad. | 🔲 Salto pagina | ) |
|------------|----------------|---|
| Oli/For    | +Agente        |   |
| Agente     | +Cliente       |   |
| Capozona _ |                | J |
| F1         |                |   |

Figura 11

I totali saranno stampati a cambiamento rottura di codice Cliente e/o codice Agente.

| New                                                             | 5                      |                                                 |            | Lista Intere    | ssi di mora mati             | urati nell'eserc<br>31/1 | izio ordinati p<br>2/2013 | er cliente [20 | J13j fino alla data   | 06/03<br>Esercizio: | 2013     |
|-----------------------------------------------------------------|------------------------|-------------------------------------------------|------------|-----------------|------------------------------|--------------------------|---------------------------|----------------|-----------------------|---------------------|----------|
| Cliente COCCHETTI                                               | COCCHETT               |                                                 |            |                 | Agonto                       | (CapeZepa                |                           |                |                       |                     |          |
| cliente coccherni                                               | COCCHEIT               | ANDREA                                          |            |                 | Agente                       | Capozona                 | Cliente Da: COC           | CHETTI A: D&C  | Agente Da: A:         | Capoz, Da:          | A.       |
| Data Scad. Tipo                                                 | Importo Scad.          | Importo Int                                     | Cat Pr     | ov. Data Pag.   | Giorni                       | Perc. Sem1               | Giorni                    | Perc. Sen      | 2 Protocollo Fattura  |                     |          |
| 30/04/2012 RD                                                   | 1.985,19               | 201,28                                          | S P        |                 | 365                          | 10,00                    |                           |                | 000000002             | 19/02/2012          | 2        |
| 12/05/2012 RD                                                   | 103,29                 | 10,47                                           | S P        |                 | 365                          | 10,00                    |                           |                | 000000005             | 12/05/2012          | 2        |
| 27/11/2012 RD                                                   | 1.210,00               | 122,68                                          | S P        |                 | 365                          | 10,00                    |                           |                | 000000020             | 27/11/2012          |          |
| 30/11/2012 RD<br>21/01/2012 BiBa                                | 1.980,19               | 201,28                                          | 5 P        |                 | 300                          | 10,00                    |                           |                | 000000003             | 21/09/2012          | <u>,</u> |
| 31/01/2013 Riba                                                 | 6 865 00               | 41,01                                           | A P        |                 | 315                          | 10,00                    |                           |                | 0000000029            | 17/12/2012          | ,        |
| 01/03/2013 RD                                                   | 242.00                 | 20.50                                           | S P        |                 | 305                          | 10.00                    |                           |                | 0000000046            | 01/03/2013          | 3        |
| Totale Agente                                                   | 597,72                 |                                                 |            |                 |                              |                          |                           |                |                       |                     |          |
| Totale Cliente                                                  | 597,72 COC             | CHETTI COC                                      | СНЕТТІ     | ANDREA          |                              |                          |                           |                |                       |                     |          |
| Cliente COM.EMPOLI                                              | COMUNE D               | EMPOLI                                          |            |                 | Agente                       | /CapoZona                |                           |                |                       |                     |          |
|                                                                 |                        |                                                 |            |                 |                              | -                        | Cliente Da: COC           | CHETTI A: D&C  | Agente Da: A:         | Capoz. Da:          | A:       |
| Data Scad. Tipo                                                 | Importo Scad.          | Importo Int.                                    | Cat Pr     | ov. Data Pag.   | Giorni                       | Perc. Sem1               | Giorni                    | Perc. Sen      | 12 Protocollo Fattura |                     |          |
| 16/09/2011 RD                                                   | 764,72                 | 77,53                                           | S P        |                 | 365                          | 10,00                    |                           |                | 000000009             | 16/09/2011          |          |
| 31/12/2012 RD                                                   | 121,00                 | 12,27                                           | S P        |                 | 365                          | 10,00                    |                           |                | 000000010             | 04/10/2012          | 2        |
| Totale Agente                                                   | 89,80                  |                                                 |            |                 |                              |                          |                           |                |                       |                     |          |
| Totale Cliente                                                  | 89,80 COM              | EMPOLI COM                                      | UNE DI     | empoli          |                              |                          |                           |                |                       |                     |          |
| Cliente CONDOMINIO                                              | CONDOMIN               | IIO VIA DELLE BEL                               | LE ART     | 1 45            | Agente                       | /CapoZona                |                           |                |                       |                     |          |
|                                                                 |                        |                                                 |            |                 |                              |                          | Cliente Da: COC           | CHETTI A: D&C  | Agente Da: A:         | Capoz. Da:          | A:       |
| Data Scad. Tipo                                                 | Importo Scad.          | Importo Int                                     | Cat Pr     | ov. Data Pag.   | Giorni                       | Perc. Sem1               | Giorni                    | Perc. Sen      | 12 Protocollo Fattura |                     |          |
| 07/02/2013 RD                                                   | 1.170,00               | 106,28                                          | S P        |                 | 327                          | 10,00                    |                           |                | 000000023             | 07/02/2013          | 8        |
| Totale Agente                                                   | 106,28                 |                                                 |            |                 |                              |                          |                           |                |                       |                     |          |
| Totale Cliente                                                  | 106,28 CON             | DOMINIO CON                                     | DOMIN      | O VIA DELLE B   | elle arti 45                 |                          |                           |                |                       |                     |          |
| Cliente D&C                                                     | D&C                    |                                                 |            |                 | Agente                       | /CapoZona                |                           |                |                       |                     |          |
|                                                                 |                        |                                                 |            |                 |                              |                          | Cliente Da: COC           | CHETTI A: D&C  | Agente Da: A:         | Capoz. Da:          | A:       |
| Data Scad. Tipo                                                 | Importo Scad.          | Importo Int.                                    | Cat Pr     | ov. Data Pag.   | Giorni                       | Perc. Sem1               | Giorni                    | Perc. Sen      | 2 Protocollo Fattura  |                     |          |
| 31/01/2013 RiBa<br>31/01/2013 RiBa                              | 3.630,00               | 336,78<br>32,27                                 | I P<br>R P | 05/03/2013      | 334<br>32                    | 10,00                    |                           |                | 000000030             | 18/12/2012          | 2        |
| Totale Agente                                                   | 369,05                 |                                                 |            |                 |                              |                          |                           |                |                       |                     |          |
| Totale Cliente                                                  | 369.05 D&C             | D&C                                             |            |                 |                              |                          |                           |                |                       |                     |          |
| Tatala Casarala                                                 | 4 400 05               |                                                 |            |                 |                              |                          |                           |                |                       |                     |          |
| Totale Generale                                                 | 1.162,80               |                                                 |            |                 |                              |                          |                           |                |                       |                     |          |
| C Categoria                                                     | PP                     | rovenienza Percentua                            | ie –       |                 |                              |                          |                           |                |                       |                     |          |
| l Insoluti<br>S Scadenze da Pagare<br>R Scadenze Pagate in Rita | Bda<br>PP<br>ando Glil | a BCE<br>ersonalizzato<br>Interessi Decorrono ( | dal Giorr  | io Successivo a | la Data di Scadenza          |                          |                           |                |                       |                     |          |
| A Acconto su Insoluto                                           | o da                   | alla Data Inizio Eserc                          | izio se la | Scadenza non e  | é Compresa ne <b>l</b> 'Eser | cizio                    |                           |                |                       |                     |          |

**Agente**: i dati selezionati sono ordinati per codice agente e data scadenza eseguendo un totale a rottura di codice Agente e un totale generale.

L'opzione **+ Cliente** produce una stampa ordinata per codice Agente+codice Cliente+data scadenza.

| Ordinamento per                                                                   |                                     | _ |
|-----------------------------------------------------------------------------------|-------------------------------------|---|
| <ul> <li>Data Scad.</li> <li>Cli/For</li> <li>Agente</li> <li>Capozona</li> </ul> | Salto pagina<br>+Agente<br>+Cliente |   |
| Figura 13                                                                         |                                     |   |

I totali saranno stampati a cambiamento di codice Agente e/o codice Cliente.

|              | NEW                                                                                                    | -ROSS         |                          |       |        | Lista Intere   | ssi di mora mati    | urati nell'eserc<br>data 3 | izio Lista inso<br>1/12/2013 | luti per agente | [2013] fin | o alla  | 06/03      | 2013 |
|--------------|----------------------------------------------------------------------------------------------------|---------------|--------------------------|-------|--------|----------------|---------------------|----------------------------|------------------------------|-----------------|------------|---------|------------|------|
|              |                                                                                                    | 11(0))        |                          |       |        |                |                     |                            |                              |                 |            |         | Esercizio: | 2013 |
| Agente/Ca    | poZona                                                                                                    |               |                          |       |        |                | Cliente             | COCCHETTI                  | COCCHET                      | TI ANDREA       |            |         |            |      |
|              |                                                                                                    |               |                          |       |        |                |                     |                            | Cliente Da: COCC             | CHETTI A: D&C   | Agente Da: | A:      | Capoz. Da: | A:   |
| Data Scad.   | Тіро                                                                                                    | Importo Scad. | Importo Int              | Cat.  | Prov.  | Data Pag.      | Giorni              | Perc. Sem1                 | Giorni                       | Perc. Sem2      | Protocollo | Fattura |            |      |
| 30/04/2012   | RD                                                                                                    | 1.985,19      | 201,28                   | S     | P      |                | 365                 | 10,00                      |                              |                 | 000000002  |         | 19/02/2012 |      |
| 12/05/2012   | RD                                                                                                    | 103,29        | 10,47                    | 5     | P      |                | 365                 | 10,00                      |                              |                 | 0000000005 |         | 12/05/2012 |      |
| 2//11/2012   | RD                                                                                                    | 1.210,00      | 122,68                   | 5     | 2      |                | 365                 | 10,00                      |                              |                 | 000000020  | 20      | 2//11/2012 |      |
| 30/11/2012   | RD<br>DiD-                                                                                                    | 1.985,19      | 201,28                   | 5     | 5      |                | 305                 | 10,00                      |                              |                 | 000000003  |         | 21/09/2012 |      |
| 31/01/2013   | ківа                                                                                                    | 7.805,00      | 41,01                    |       | 5      |                | 19                  | 10,00                      |                              |                 | 000000029  |         | 17/12/2012 |      |
| 01/02/2013   | PD                                                                                                    | 242.00        | 20.50                    | -     | 5      |                | 305                 | 10,00                      |                              |                 | 000000025  |         | 01/02/2012 |      |
| Totale Clier | ND<br>to                                                                                                    | 597 72 000    | 20,00 ·                  | UCT   |        | DREA           | 303                 | 10,00                      |                              |                 | 000000040  |         | 01/03/2013 |      |
| Totale Cilei | ite                                                                                                    | 337,72 000    | CHEIN COCC               | IL I  | TLAN   | UNEA           |                     |                            |                              |                 |            |         |            |      |
| Agente/Ca    | poZona                                                                                                    |               |                          |       |        |                | Cliente             | COM.EMPOLI                 | COMUNE                       | DIEMPOLI        |            |         |            |      |
|              |                                                                                                    |               |                          |       | _      |                |                     |                            | Cliente Da: COCO             | CHETTI A: D&C   | Agente Da: | A:      | Capoz. Da: | A:   |
| Data Scad.   | Tipo                                                                                                    | Importo Scad. | Importo Int              | Cat.  | Prov.  | Data Pag.      | Giorni              | Perc. Sem1                 | Giorni                       | Perc. Sem2      | Protocollo | Fattura |            |      |
| 16/09/2011   | RD                                                                                                    | 764,72        | 77,53                    | S     | P      |                | 365                 | 10,00                      |                              |                 | 000000009  |         | 16/09/2011 |      |
| 31/12/2012   | RD                                                                                                    | 121,00        | 12,27                    | 5     | P      |                | 365                 | 10,00                      |                              |                 | 0000000010 |         | 04/10/2012 |      |
| Totale Clier | nte                                                                                                    | 89,80 COM     | EMPOLI COMU              | INE   | DIEMI  | POLI           |                     |                            |                              |                 |            |         |            |      |
| Agente/Ca    | poZona                                                                                                    |               |                          |       |        |                | Cliente             | CONDOMINIO                 | CONDOM                       | NIO VIA DELLE I | BELLE ART  | 145     |            |      |
|              |                                                                                                    |               |                          |       |        |                |                     |                            | Cliente Da: COCO             | CHETTI A: D&C   | Agente Da: | A:      | Capoz. Da: | A:   |
| Data Scad.   | Tipo                                                                                                    | Importo Scad. | Importo Int              | Cat.  | Prov.  | Data Pag.      | Giorni              | Perc. Sem1                 | Giorni                       | Perc. Sem2      | Protocollo | Fattura |            |      |
| 07/02/2013   | RD                                                                                                    | 1.170.00      | 106,28                   | S     | P      | -              | 327                 | 10.00                      |                              |                 | 0000000023 |         | 07/02/2013 |      |
| Totale Clier | nte                                                                                                    | 106,28 CON    |                          | OMI   |        | A DELLE BE     | LLE ARTI 45         |                            |                              |                 |            |         |            |      |
| AcostolCa    |                                                                                                    |               |                          |       |        |                | Cliente             | DRC                        | DRC                          |                 |            |         |            |      |
| Agente/Ga    | pozona                                                                                                    |               |                          |       |        |                | Glieffie            | Dac                        | Cliente Da: COCC             |                 | Agente Da: | ۵.      | Canoz Da:  | ۵.   |
| Data Scad    | Tipo                                                                                                    | Importo Scad  | Importo Int              | Cat   | Prov   | Data Pag       | Giorni              | Perc Sem1                  | Giorni                       | Perc Sem2       | Protocollo | Fattura | 00000000   | - A. |
| 31/01/2013   | RiBa                                                                                                    | 3 630 00      | 336.78                   |       | P      |                | 334                 | 10.00                      |                              |                 | 000000030  |         | 18/12/2012 |      |
| 31/01/2013   | RiBa                                                                                                    | 3.630,00      | 32,27                    | R     | P      | 05/03/2013     | 32                  | 10,00                      |                              |                 | 000000030  |         | 18/12/2012 |      |
| Totale Clier | nte                                                                                                    | 369,05 D&C    | D&C                      |       |        |                |                     |                            |                              |                 |            |         |            |      |
| Totale Ager  | nte                                                                                                    | 1.162,85      |                          |       |        |                |                     |                            |                              |                 |            |         |            |      |
| Totale Gen   | erale                                                                                                    | 1.162,85      |                          |       |        |                |                     |                            |                              |                 |            |         |            |      |
| C Categoria  |                                                                                                    | P P           | rovenienza Percentual    | e     |        |                |                     |                            |                              |                 |            |         |            |      |
| l Insoluti   | da Daoare                                                                                                    | B da          | a BCE                    |       |        |                |                     |                            |                              |                 |            |         |            |      |
| R Scadenze   | Conserve va regare r resonancesto<br>Conserve va regare Risolo Gill Interesti Denormon dal Giorno Sunnessivo alla Data di Sosdenza |               |                          |       |        |                |                     |                            |                              |                 |            |         |            |      |
| A Acconto s  | u Insoluto                                                                                                    | o da          | alla Data Inizio Eserciz | io se | la Sca | adenza non è ( | Compresa nell'Eserc | izio                       |                              |                 |            |         |            |      |

**Capozona**: i dati selezionati sono ordinati per codice Capozona+data scadenza eseguendo un totale a rottura di codice Capozona e un totale generale.

L'opzione + **Cliente** produce una stampa ordinata per codice Capozona+codice Cliente+data scadenza.

| Ordinamento per                                                 |                         |
|-----------------------------------------------------------------|-------------------------|
| <ul> <li>Data Scad.</li> <li>Cli/For</li> <li>Agente</li> </ul> | Salto pagina<br>+Agente |
| Capozona                                                        |                         |

Figura 15

I totali saranno stampati a cambiamento di codice Capozona e/o codice Cliente.

|              |                   |              |                          |        |          |                 | Lista insoluti       | per capozona | [2013] fino al   | la data 31/12/20 | 13         |            | 06/03      | 3/2013 |
|--------------|-------------------|--------------|--------------------------|--------|----------|-----------------|----------------------|--------------|------------------|------------------|------------|------------|------------|--------|
|              | NEW<br>INTERGROSS |              |                          |        |          |                 |                      |              |                  |                  |            |            | Esercizio: | 2013   |
| Agente/Ca    | poZona            |              |                          |        |          |                 | Cliente              | COCCHETTI    | COCCHET          | TTI ANDREA       |            |            |            |        |
|              |                   |              |                          |        |          |                 |                      |              | Cliente Da: COCO | CHETTI A: D&C    | Agente Da: | A:         | Capoz. Da: | : A:   |
| Data Scad.   | Тіро              | Importo Scad | l. Importo Int           | Cat.   | Prov.    | Data Pag.       | Giorni               | Perc. Sem1   | Giorni           | Perc. Sem2       | Protocollo | Fattura    | 1          |        |
| 30/04/2012   | RD                | 1,985,1      | 9 201.28                 | s      | Р        |                 | 365                  | 10.00        |                  |                  | 0000000002 |            | 19/02/2012 |        |
| 12/05/2012   | RD                | 103,2        | 9 10,47                  | s      | P        |                 | 365                  | 10,00        |                  |                  | 000000005  |            | 12/05/2012 |        |
| 27/11/2012   | RD                | 1.210,0      | 0 122,68                 | s      | P        |                 | 365                  | 10,00        |                  |                  | 000000020  |            | 27/11/2012 |        |
| 30/11/2012   | RD                | 1,985,1      | 9 201,28                 | s      | P        |                 | 365                  | 10.00        |                  |                  | 000000003  |            | 21/09/2012 |        |
| 31/01/2013   | RiBa              | 7.865.0      | 0 41.51                  | 1      | P        |                 | 19                   | 10.00        |                  |                  | 000000029  |            | 17/12/2012 |        |
| 31/01/2013   |                   | 6.865.0      | 0.00                     | A      | P        |                 | 315                  | 10.00        |                  |                  | 000000029  |            | 17/12/2012 |        |
| 01/03/2013   | RD                | 242.0        | 0 20,50                  | s      | P        |                 | 305                  | 10,00        |                  |                  | 000000046  |            | 01/03/2013 |        |
| Totale Clien | nte               | 597,72 CO    | CCHETTI COC              | CHE    | TTI AN   | DREA            |                      |              |                  |                  |            |            |            |        |
| Agente/Ca    | poZona            |              |                          |        |          |                 | Cliente              | COM.EMPOLI   | COMUNE           |                  |            |            |            |        |
|              |                   |              |                          |        |          |                 |                      |              | Cliente Da: COCO | CHETTI A: D&C    | Agente Da: | <b>A</b> : | Capoz. Da: | : A:   |
| Data Scad.   | Тіро              | Importo Scad | . Importo Int            | Cat.   | Prov.    | Data Pag.       | Giorni               | Perc. Sem1   | Giorni           | Perc. Sem2       | Protocollo | Fattura    | 1          |        |
| 16/09/2011   | RD                | 764,7        | 2 77,53                  | S      | Р        | •               | 365                  | 10,00        |                  | •                | 0000000009 |            | 16/09/2011 |        |
| 31/12/2012   | RD                | 121,0        | 0 12,27                  | s      | P        |                 | 365                  | 10,00        |                  |                  | 000000010  |            | 04/10/2012 |        |
| Totale Clien | ite               | 89,80 CO     | M.EMPOLI COM             | UNE    | DIEM     | POLI            |                      |              |                  |                  |            |            |            |        |
| Agente/Ca    | poZona            |              |                          |        |          |                 | Cliente              | CONDOMINIO   | CONDOM           |                  | BELLE ART  | 45         |            |        |
|              |                   |              |                          |        |          |                 |                      |              | Cliente Da: COCO | CHETTI A: D&C    | Agente Da: | A:         | Capoz. Da: | : A:   |
| Data Scad.   | Тіро              | Importo Scad | . Importo Int            | Cat.   | Prov.    | . Data Pag.     | Giorni               | Perc. Sem1   | Giorni           | Perc. Sem2       | Protocollo | Fattura    |            |        |
| 07/02/2013   | RD                | 1.170,0      | 0 106,28                 | s      | P        |                 | 327                  | 10,00        |                  |                  | 000000023  |            | 07/02/2013 | (      |
| Totale Clien | ite               | 106,28 CO    | NDOMINIO CON             | DOM    | INIO V   | A DELLE BE      | LLE ARTI 45          |              |                  |                  |            |            |            |        |
| Agente/Ca    | poZona            |              |                          |        |          |                 | Cliente              | D&C          | D&C              |                  |            |            |            |        |
|              |                   |              |                          |        |          |                 |                      |              | Cliente Da: COCO | CHETTI A: D&C    | Agente Da: | <b>A</b> : | Capoz. Da: | : A:   |
| Data Scad.   | Тіро              | Importo Scad | l. Importo Int           | Cat.   | Prov.    | . Data Pag.     | Giorni               | Perc. Sem1   | Giorni           | Perc. Sem2       | Protocollo | Fattura    | 1          |        |
| 31/01/2013   | RiBa              | 3.630,0      | 336,78                   | 1      | P        | •               | 334                  | 10,00        |                  |                  | 000000030  |            | 18/12/2012 |        |
| 31/01/2013   | RiBa              | 3.630,0      | 0 32,27                  | R      | P        | 05/03/2013      | 32                   | 10,00        |                  |                  | 000000030  |            | 18/12/2012 |        |
| Totale Clien | ite               | 369,05 D&    | C D&C                    |        |          |                 |                      |              |                  |                  |            |            |            |        |
| Totale Agen  | ite               | 1.162,85     |                          |        |          |                 |                      |              |                  |                  |            |            |            |        |
| Totale Gen   | erale             | 1.162,85     |                          |        |          |                 |                      |              |                  |                  |            |            |            |        |
| C Categoria  |                   | P            | Provenienza Percentua    | le     |          |                 |                      |              |                  |                  |            |            |            |        |
|              |                   |              |                          |        |          |                 |                      |              |                  |                  |            |            |            |        |
| I Insoluti   |                   | в            | da BCE                   |        |          |                 |                      |              |                  |                  |            |            |            |        |
| S Scadenze   | da Pagare         | P            | Personalizzato           |        |          |                 |                      |              |                  |                  |            |            |            |        |
| R Scadenze   | Pagate in Ritard  | do Gi        | i Interessi Decorrono d  | al Gio | orno Su  | ccessivo alla ( | Data di Scadenza     |              |                  |                  |            |            |            |        |
| A Acconto su | u Insoluto        | 0            | dalla Data Inizio Eserci | zio se | e la Sca | idenza non è C  | Compresa nell'Eserci | izio         |                  |                  |            |            |            |        |
| Figura 1     | 16                |              |                          |        |          |                 |                      |              |                  |                  |            |            |            |        |

**Salto pagina**: forza un salto pagina al cambiamento di valore dei codici di ordinamento della stampa.

#### 13.7.0 Creazione fatture interessi per ritardo nei pagamenti

La funzione **Creazione fatture interessi per ritardo nei pagamenti** permette di creare documenti di tipo fattura<sup>12</sup>, relativi al calcolo ad una certa data, cliente per cliente, degli importi del credito per interesse dovuto al ritardo nei pagamenti.

I documenti di magazzino di tipo fattura creati, sono revisionabili/stampabili/contabilizzabili dagli ambienti di *Immissione/Revisione/Stampa* del menù *Docum* (documenti) di SIGLA/START.

L'elaborazione può essere stampata in dettaglio sotto forma di lista di controllo con l'opzione **stampa di prova**.

<sup>&</sup>lt;sup>12</sup> Sono esclusi dalla selezione insoluti/scadenze pagate in ritardo con data documento minore della **data limite** e un importo minore dell' **importo limite** come impostato in *Configurazione (Applicazione/Ritardato pagamento)*.

| 🐮 Creazione Fatture interessi per ritardo nei pag                                                               | gamenti [2012]        |                    |  |  |  |  |  |  |  |
|----------------------------------------------------------------------------------------------------|-----------------------|--------------------|--|--|--|--|--|--|--|
| Generali                                                                                                    |                       |                    |  |  |  |  |  |  |  |
| Cliente                                                                                                    | ata pagamento         | Data scadenza      |  |  |  |  |  |  |  |
| Da Cliente                                                                                                    | Da / /                | Da / /             |  |  |  |  |  |  |  |
| A Cliente                                                                                                    | A / /                 | A //               |  |  |  |  |  |  |  |
| Agente Capozona                                                                                                 |                       |                    |  |  |  |  |  |  |  |
| Da Da Data docum. 03/08/2012<br>A Da Data docum. 03/08/2012<br>Insol.saldati/riemessi<br>Scad.pagate in ritardo |                       |                    |  |  |  |  |  |  |  |
| Scelta tipo protocollo fattura                                                                                  | CF CORRISPETTIVO FATT | UR 000001 -        |  |  |  |  |  |  |  |
| Periodo di fatturazione                                                                                         | NESSUN PERIODO        | •                  |  |  |  |  |  |  |  |
| Esegui Nuovo Cancella                                                                                           | Cerca+ Cerca          | <u>G</u> uida Fine |  |  |  |  |  |  |  |
|                                                                                                    |                       |                    |  |  |  |  |  |  |  |

Cliente Da A: indica l'estremo iniziale e finale dei codici cliente da usare nella selezione

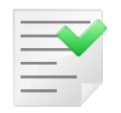

E' da osservare che saranno inclusi nella selezione solo quei clienti che in anagrafica hanno impostato l'opzione **Add. Int. Ritardato .Pagamento**.

**Agente Da A**: indicano rispettivamente l'estremo iniziale e finale dei codici Agente da usare nella selezione <sup>13</sup>

**Capozona Da A**: indicano rispettivamente l'estremo iniziale e finale dei codici Capozona da usare nella selezione<sup>14</sup>

**Data Scadenza Da A**: indicano rispettivamente la data di scadenza iniziale e finale da usare nella selezione.

**Data documento**: determina il limite temporale finale, entro il quale saranno calcolati i giorni di ritardo dell' incasso/ pagamento. Può essere impostata solo con valori compresi fra la data iniziale e la data finale dell'Esercizio correntemente selezionato.

**Insoluti saldati/riemessi**: permette di selezionare e calcolare l'interesse dovuto per gli effetti bancari per cui è stato registrato un insoluto **saldato** o **riemesso** in una data minore al valore del campo **Data documento**. La data d'inizio decorrenza per il calcolo degli interessi sarà trovata sommando un giorno alla data scadenza (giorno successivo). Per la determinazione dei giorni di ritardo nei pagamenti, si calcolerà la data finale di decorrenza interessi attraverso le registrazioni di riemissione/saldo effettuate per l'insoluto dalla procedura di saldaconto.

La procedura terrà conto degli importi insoluti residui e dei giorni di ritardo nei pagamenti, determinati da registrazioni d'incasso in acconto eseguite da saldaconto.

<sup>13</sup> Solo se configurati

<sup>&</sup>lt;sup>14</sup> Solo se configurati

Gli insoluti già fatturati saranno esclusi dalla selezione.<sup>15</sup>

**Scadenze pagate in ritardo**: permette di selezionare e calcolare l'interesse dovuto per le scadenze incassate/pagate in ritardo. La selezione prende in considerazione le scadenze pagate da saldaconto dopo l'attivazione dell'opzione **Salv. autom. scad inc./pag.** (*Configurazione/Applicazione/Contabilità*) che hanno una data di scadenza minore della data di registrazione dell'incasso/pagamento.

La data finale per la determinazione dei giorni di ritardo nei pagamenti, coincide con la data di registrazione dell'incasso della scadenza. Le scadenze già fatturate saranno escluse dalla selezione.

**Data limite**: determina il limite temporale finale entro il quale sono calcolati i giorni di ritardo nei pagamenti. Può essere impostata solo con valori compresi fra la data iniziale e la data finale dell'Esercizio correntemente selezionato. Viene per default riportata a video la data odierna di sistema.

Scelta del tipo protocollo fattura: sceglie il tipo protocollo con cui creare le fatture.

**Periodo fatturazione**: permette di sezionare solo i clienti che hanno lo stesso periodo di fatturazione.

**Stampa di prova**: esegue una lista di controllo con il riepilogo a totale e a dettaglio degli importi dovuti per ogni cliente.(si veda il paragrafo 13.8.0).

**Creazione fatture**: esegue una lista di controllo con il riepilogo a totale e a dettagliato degli importi dovuti per ogni cliente e crea il relativo documento di magazzino del tipo scelto. Le fatture così create saranno *Revisionabili/Eliminabili/Stampabili/Contabilizzabili* dalle normali funzioni di gestione documenti del menu Documenti.

Gli elementi contabili che compongono i documenti sono modificati in modo da essere esclusi dalla prossima creazione fatture<sup>16</sup>.

<sup>&</sup>lt;sup>15</sup> L'addebito e l'importo delle spese sono sempre letti dalla registrazione contabile d'insoluto. Se il calcolo degli interessi utilizza il modo personalizzato, la % Interesse sarà letta dalla registrazione contabile d'insoluto.
<sup>16</sup> La funzione di eliminazione completa della fattura, dalla gestione documenti, comporta il ripristino automatico degli elementi contabili

<sup>&</sup>lt;sup>16</sup> La funzione di eliminazione completa della fattura, dalla gestione documenti, comporta il ripristino automatico degli elementi contabili che la compongono. In questo modo potranno essere riutilizzati in un'eventuale nuova creazione fatture.

| Revisione Documenti: [2013]                   |                 |                 |                   |               |                                     |
|-----------------------------------------------|-----------------|-----------------|-------------------|---------------|-------------------------------------|
| Opzioni Spediz. I                             |                 |                 |                   |               |                                     |
| Tipo doc. FI FATT.IMMED                       | IATA            | Num. protocollo | 0                 | Num. rifer.   |                                     |
| Cliente/Fornitore                             | Data            | Utente          | Stampa            | Doci          | umenti                              |
| Cliente<br>Fornitore<br>Prospect<br>Nessuno   | Da / /<br>A / / | SIGLA<br>Tutti  | Docume     Query  | ento          | Tutti<br>Solo aperti<br>Solo chiusi |
| Destinazione merce 0<br>Destinazione docum. 0 | TUTTI I M       | AGAZZINI        | Sel.Fatte         | ure Rit.Pag.  |                                     |
| Protocollo Ri                                 | ferimento       | Pre. evas.      | Cli. / For.       | Mag. Spe      | d.                                  |
| FI 0000037 22/02/2013                         |                 |                 | C COCCHETTI       | 01            | •                                   |
| FI 0000038 22/02/2013                         |                 |                 | C D&C             | 01            |                                     |
| FI 0000039 22/02/2013                         |                 |                 | C FASHION         | 01            |                                     |
| FI 0000040 22/02/2013                         |                 |                 | C PANIFICIO       | 01            |                                     |
| FI 0000041 22/02/2013                         |                 |                 | C ROSSI           | 01            |                                     |
| FI 0000042 22/02/2013                         |                 |                 | C ROSSI           | 002           |                                     |
| FI 0000043 25/02/2013                         |                 |                 | C PANIFICIO       | 01            |                                     |
| FI 0000044 25/02/2013                         |                 |                 | C ALFHA           |               |                                     |
| FI 0000045 01/03/2013                         |                 |                 | C SALVADORI       | 01            | 1 _                                 |
| FI 0000046 01/03/2013                         |                 |                 | C COCCHETTI       | 01            |                                     |
|                                               |                 |                 |                   |               |                                     |
|                                               |                 |                 |                   |               |                                     |
| Esegui N <u>u</u> ovo Sta <u>m</u> pa         | Copia Tutto Esp | ortazione       | a+ Ce <u>r</u> ca | <u>G</u> uida | Fine                                |
| Ricerca                                       |                 |                 |                   |               |                                     |

Figura 18

I documenti di magazzino saranno costruiti con una riga per ogni scadenza/insoluto fatturata/o per interesse, dove il campo **PRLORDO** conterrà l'importo totale calcolato. Ogni riga avrà agganciata una serie di note con i dati utilizzati per determinare l'importo totale degli interessi.

| 🕐 Revisione fattura n. 0000045 [2013] T.M.                                                                                                    | 0.82 T.G. 0.99                                                                                                    |           |
|----------------------------------------------------------------------------------------------------|----------------------------------------------------------------------------------------------------|-----------|
| Testata1   Testata2 Righe1                                                                                                    | Righe2   Piede1   Piede2                                                                                                    |           |
| Articolo                                                                                                    | 🖉 Note Libere                                                                                                    | <b></b> ) |
| Mat         Ot. ()       1,00         Prezzo       0,82         Va       1000         Sc.       0,00       0,00         Mg.       0,00       0,00         Mg.       0,00       0,00         Mg.       0,00       0,00         Mg.       0,00       0,00         Mg.       0,00       0,00         Mg.       0,000       NCI. | Note immesse         Insoluto 31/01/2013 Riemesso 06/02/2013         Imp.       592,90 FT. 0000026 15/12/12         G.Rt. 5 Int. 10,00% Imp.       0,82         Imp.       0,82         Imp.       0, |           |
| N INT. MORA Insoluto                                                                                                    | 31/01/2013 Riemesso 06/02/2013 1.00 0.8                                                                                                    | 2         |
| Salva Salva&Stampa Cance                                                                                                    | Ila Esplodi <u>N</u> avigatore Cerca+ Ce <u>r</u> ca <u>G</u> uida                                                                                                    | Annulla   |

Figura 19

| 🖉 Note Libere                                                                                                 | <b>X</b>                                |
|----------------------------------------------------------------------------------------------------|-----------------------------------------|
| Note immesse                                                                                                  |                                         |
| Scadenza 28/01/2013 Pagata il 24/03/2013<br>Imp999,60 FT 0000120 01/01/13<br>G. Rt. 54 S1/13 9,85% Imp. 59,09 | Rimu <u>o</u> vi<br>Aggiungi<br>Agg. Su |
| 🛛 Esportabili 🔍 Stampabili 🔍 Su Doc.Rie                                                                       | pil.                                    |
| Nota Canc <u>e</u> lla Cerca+                                                                                 | Annulla                                 |

In stampa i campi da configurare sul corpo del documento saranno al minimo (Figura 21):

- Descrizione articolo di magazzino (per stampare le note).
- Tot.riga netto di tutti gli sconti.
- Codice Iva.

| Creazione stampa documenti: Fattura                                                                                                    |                                                                                       |
|----------------------------------------------------------------------------------------------------|---------------------------------------------------------------------------------------|
| Testata Corpo Piede I                                                                                                    |                                                                                       |
| Fattura                                                                                                    | Righe per pag. 66 Fincato                                                             |
| Campi possibili                                                                                                    | Campi gia` scelti                                                                     |
| Base ricarico Percentuale base ricarico Prezzo valuta Sconto 1 Sconto 2 Sconto 3 Sconto 4 Sconto 5 Maggiorazione 1 Maggiorazione 2 Codice IVA | Descrizione articolo di magazzino<br>Tot.riga netto di tutti gli sconti<br>Codice IVA |
| riga O Colonna O Lunghezza O De                                                                                                    | ecimali O Tipo Aggiungi                                                               |
| Mullo ditazione di Attivo                                                                                                    | Rimuovi                                                                               |
| Salva&Stampa Salva Nuovo Cancella Cen<br>MODIFICA                                                                                             | rca+ Cerca Duplica <u>G</u> uida Fine                                                 |
| MODIFICA                                                                                                    |                                                                                       |

#### 13.8.0 Lista controllo interessi per ritardo nei pagamenti.

La funzione **Lista Riepilogo Interessi** (menù *Cont/Ritardo Nei Pagamenti*) permette di calcolare e stampare in dettaglio gli importi del credito per interesse dovuto al ritardo nei pagamenti maturato alla data cliente per cliente.

La funzione è eseguibile anche in forma definitiva (oltre che di prova) in modo da escludere gli elementi già calcolati dalle stampe successive.

| 🖀 Lista controllo interessi per ritardo nei pa | agamenti [2013]                                                            |                    |
|------------------------------------------------|----------------------------------------------------------------------------|--------------------|
| Generali                                       |                                                                            |                    |
| Cliente                                        | Data pagamento                                                             | Data scadenza      |
| Da Cliente                                     | Da / /                                                                     | Da / /             |
| A Cliente                                      | A / /                                                                      | A / /              |
| Agente Capozona                                |                                                                            |                    |
|                                                | Data limite 06/03/2013<br>Insol.saldati/riemessi<br>Scad.pagate in ritardo | 🕅 Stampa di prova  |
|                                                |                                                                            |                    |
| Esegui N <u>u</u> ovo Cance                    | ella Cerca+ Cerca                                                          | <u>G</u> uida Fine |
| IMMISSIONE Inserire il c                       | odice cliente iniziale                                                     |                    |

Figura 22

Cliente Da A: indica l'estremo iniziale e finale dei codici cliente da usare nella selezione

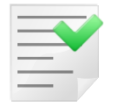

E' da osservare che saranno inclusi nella selezione solo quei clienti che in anagrafica hanno impostato l'opzione **Add. Int. Ritardato .Pagamento**.

**Agente Da A**: indicano rispettivamente l'estremo iniziale e finale dei codici Agente da usare nella selezione <sup>17</sup>.

**Capozona Da A**: indicano rispettivamente l'estremo iniziale e finale dei codici Capozona da usare nella selezione<sup>18</sup>.

**Data Scadenza Da A**: indicano rispettivamente la data di scadenza iniziale e finale da usare nella selezione.

**Data documento**: determina il limite temporale finale entro il quale saranno calcolati i giorni di ritardo dell' incasso/pagamento. Può essere impostata solo con valori compresi fra la data iniziale e la data finale dell'Esercizio correntemente selezionato.

**Insoluti saldati/riemessi**: permette di selezionare e calcolare l'interesse dovuto per gli effetti bancari per cui è stato registrato un insoluto **saldato** o **riemesso** in una data minore al valore del campo **Data limite**. La data d'inizio decorrenza per il calcolo degli interessi sarà trovata sommando un giorno alla data scadenza (giorno successivo).

Per la determinazione dei giorni di ritardo nei pagamenti, si calcolerà la data finale di decorrenza interessi attraverso le registrazioni di riemissione/saldo effettuate dalla procedura di saldaconto.

<sup>&</sup>lt;sup>17</sup> Solo se configurati.

<sup>&</sup>lt;sup>18</sup> Solo se configurati.

La procedura terrà conto degli importi insoluti residui e dei giorni di ritardo nei pagamenti relativi, determinati da registrazioni d'incasso in acconto eseguite da saldaconto. Gli insoluti già stampati con questa funzione in via definitiva saranno esclusi dalla selezione<sup>19</sup>.

**Scadenze pagate in ritardo**: permette di selezionare e calcolare l'interesse dovuto per le scadenze incassate/pagate in ritardo. La selezione prende in considerazione le scadenze pagate da saldaconto dopo l'attivazione dell'opzione **Salv. autom. scad inc./pag.** *(Configurazione/Applicazione/Contabilità)* che hanno una data di scadenza minore della data di registrazione dell' incasso/pagamento. La data finale per la determinazione dei giorni di ritardo nei pagamenti, coincide con la data di registrazione d'incasso della scadenza. Le scadenze già stampate in via definitiva saranno escluse dalla selezione.

**Data limite**: determina il limite temporale finale entro i quali saranno calcolati i giorni di ritardo. Può essere impostata solo con valori compresi fra la data iniziale e la data finale dell'Esercizio correntemente selezionato. Ha per default la data odierna di sistema.

Se è stata selezionata la voce **St.definitiva in riepilogo interessi** in *Configurazione/Applicazione/Ritardo Nei Pagamenti* saranno abilitate le seguenti opzioni :

- **Stampa di prova**: esegue la lista con il riepilogo a totale e a dettaglio degli importi dovuti per ogni cliente.
- **Stampa definitiva**: esegue la lista calcolando gli importi dovuti per ogni cliente in forma definitiva, in modo da non presentare più nella prossima stampa gli elementi già stampati.

|                                                                        | NEW<br>NTERGROSS                     | I                                                         |                   |           | Lista Controllo    | Fatture per I | nteressi di Mora |                 | 06/03/2013<br>Esercizio: 2013 |
|------------------------------------------------------------------------|--------------------------------------|-----------------------------------------------------------|-------------------|-----------|--------------------|---------------|------------------|-----------------|-------------------------------|
| Cliente : D8                                                           | с                                    | D&C                                                       |                   |           |                    |               | Cliente Da: A:   | AgenteDa: A:    | Capoz. Da: A:                 |
| Numero Fattu                                                           | ra Data Fattura                      | Importo Scadenza Data Scadenza                            | Data Pagament     | Тіро      | Interessi Da       | Interessi A   | Numero Giorni    | Perc. Interessi | Importo Interessi             |
| 0000030                                                                | 18/12/2012                           | 3.630,00 31/01/2013                                       | 05/03/2013        | R/P       | 01/02/2013         | 05/03/2013    | 32               | 10,00%          | 32,27                         |
|                                                                        |                                      |                                                           |                   |           |                    |               |                  | Totale Cliente  | 32,27                         |
|                                                                        |                                      |                                                           |                   |           |                    |               |                  | Totale Generale | 32,27                         |
| Tipo<br>I Insoluti<br>S Scadenze da<br>R Scadenze Pa<br>A Acconto su I | Pagare<br>gate in Ritardo<br>nsoluto | /B da BCE<br>/P Personalizzato<br>Gli Interessi Decorrono | dal Giorno Succes | sivo alla | a Data di Scadenza |               |                  |                 |                               |

Figura 23

### 13.9.0 Eliminazione fatture interessi per ritardo nei pagamenti.

La funzione **Eliminazione Fatture Interessi** permette la scelta e la successiva cancellazione delle fatture degli interessi per ritardo nei pagamenti emessi nell'esercizio contabile, correntemente selezionato. La selezione può avvenire attraverso i seguenti parametri:

- Da data fattura a data fattura,
- Da numero fattura a numero fattura,
- Da cliente a cliente,
- Da agente a agente,
- Da capozona a capozona.

<sup>&</sup>lt;sup>19</sup> Se il calcolo degli interessi utilizza il modo personalizzato, allora la % **Interesse** sarà letta direttamente dalla registrazione contabile d'insoluto.

| 👔 Elimina Fatture Interessi per rita                                                          | rdo nei pagamenti [2013]                                                                                                   |                              |      |
|-----------------------------------------------------------------------------------------------|----------------------------------------------------------------------------------------------------|------------------------------|------|
| Generali     Scelta       Per Data Fattura       Da       A       Per Agente       Da       A | Per Numero Fattura          Da       0         A       0         Per Capozona       0         Da       0         A       0 | Per Codice cliente           | ]    |
| Esegui Nuovo (IMMISSIONE Ins                                                                  | Cancella Cerca+                                                                                                    | Ce <u>r</u> ca <u>G</u> uida | Fine |

Figura 24

La selezione è fatta sulle testate dei documenti riferiti a fatture interessi per ritardo nei pagamenti.

Alla pressione del bottone **Esegui** i documenti selezionati saranno mostrati nella pagina *Scelta*. Per ogni documento è effettuato un controllo di congruenza per verificarne la possibile eliminazione.

Se il documento è eliminabile sarà evidenziato nella pagina di selezione con il colore blu.

| 🐮 Elimina Fatture Interessi | per ritardo nei pagamenti [2 | 013]         |                  |
|-----------------------------|------------------------------|--------------|------------------|
| Generali Scelta             |                              |              |                  |
| - Protocollo                | Cod.Cliente                  | Rg Ti        | ImportoImporto i |
| FI 01/03/2013 00            | 000045 SALVADORI             | RV FV        | 0,99             |
|                             |                              |              |                  |
|                             |                              |              |                  |
|                             |                              |              |                  |
|                             |                              |              |                  |
|                             |                              |              |                  |
|                             |                              |              |                  |
|                             |                              |              |                  |
|                             |                              |              |                  |
|                             |                              |              | ▼<br>▶           |
|                             |                              |              |                  |
| Copia Tutto N <u>u</u> ovo  | o Cancella R                 | esegui Cerca | Guida Fine       |
| IMMISSIONE                  |                              |              |                  |

Figura 25

Se il documento non è eliminabile nella pagina dei selezione sarà evidenziato con il colore rosso e avrà nella prima colonna il simbolo grafico "-".

| R  | 🖀 Elimina Fatture Interessi per ritardo nei pagamenti [2013] |         |            |         |             |       |     |                     |           |
|----|--------------------------------------------------------------|---------|------------|---------|-------------|-------|-----|---------------------|-----------|
| _  | Gene                                                         | rali    | Scelta     |         |             |       |     |                     |           |
|    | - Pr                                                         | otoco   | 0110       |         | Cod.Cliente | e Rg  | Ti  | Importo             | Importo i |
|    | - FI                                                         | 06/0    | 03/2013    | 0000047 | ALFHA       | RV    | FV  | 17,29               | ▲         |
|    | - FI                                                         | 06/0    | 03/2013    | 0000048 | COCCHETTI   | RV    | FV  | 81,95               |           |
| Н. | FI                                                           | 06/0    | 03/2013    | 0000049 | D&C         | RV    | FV  |                     |           |
|    | - FI                                                         | 06/0    | 03/2013    | 0000050 | NUOVA IGGY  | RV    | FV  | 621,58              |           |
|    | - FI                                                         | 06/0    | 03/2013    | 0000051 | SALVADORI   | RV    | FV  | 0,99                |           |
| Ш  |                                                              |         |            |         |             |       |     |                     |           |
| lh |                                                              |         |            |         |             |       |     |                     |           |
| Ľ  |                                                              |         |            |         |             |       |     |                     |           |
| lh |                                                              |         |            |         |             |       |     |                     |           |
| 11 |                                                              |         |            |         |             |       |     |                     |           |
|    |                                                              |         |            |         |             |       |     |                     |           |
|    | •                                                            | 1       |            |         |             |       |     |                     |           |
|    |                                                              | 1       |            |         |             |       |     |                     |           |
| ſ  |                                                              |         |            |         |             |       |     |                     |           |
| l  | Copi                                                         | a Tutto | N <u>u</u> | ovo     | Cancella    | Riese | gui | Cerca <u>G</u> uida | Fine      |
|    | MMIS                                                         | SIONE   |            |         |             |       |     |                     |           |

Ogni documento mostrato di colore blu può essere scelto per la cancellazione tramite un doppio click del tasto sinistro del mouse.

L'avvenuta scelta sarà segnalata dal simbolo grafico "X" nella prima colonna.

| 🖀 Elimina Fatture Interessi per ritardo nei pagamenti [2013] |             |
|--------------------------------------------------------------|-------------|
| Generali Scelta                                              |             |
| - Protocollo Cod.Cliente Rg TiImpor                          | toImporto i |
| X FI 01/03/2013 0000045 SALVADORI RV FV 0,                   | 99 🔺        |
|                                                              | _           |
|                                                              |             |
|                                                              |             |
|                                                              |             |
|                                                              |             |
|                                                              |             |
|                                                              |             |
|                                                              |             |
|                                                              |             |
|                                                              | Z           |
| Copia Tutto Nuovo Cancella Riesegui Cerca G                  | uida Fine   |
| IMMISSIONE                                                   |             |

Figura 26

Ogni documento mostrato di colore rosso non sarà selezionabile per l'eliminazione, se comunque è selezionato, tramite un doppio click del tasto sinistro del mouse, sarà emesso un messaggio dettagliato che specifica il motivo della mancata cancellazione.

| 🖀 Elimina Fatture Interessi per ritardo nei pagamenti [2013]                                  |
|-----------------------------------------------------------------------------------------------|
| Generali Scelta                                                                               |
| - Protocollo Cod.Cliente Rg TiImportoImporto i                                                |
| - FI 06/03/2013 0000047 ALFHA RV FV 17,29                                                     |
| - FI 06/03/2013 0000048 COCCH Attenzione!                                                     |
| - FI 06/03/2013 0000050 NUOVA                                                                 |
| - FI 06/03/2013 0000051 SALVA                                                                 |
| II documento e` stampato<br>sul giornale bollato<br>e non puo` essere cancellato              |
|                                                                                               |
| Copia Tutto     Nuovo     Cancella     Riesegui     Cerca     Guida     Fine       IMMISSIONE |

Figura 27

Esiste un caso in cui si emette un messaggio di avvertimento, anche se la riga è di colore blu e il documento è eliminabile.

Il documento sarà selezionato per essere eliminato e sarà emesso l'avvertimento della figura seguente:

| 🐮 Elimina Fatture Interessi per ritardo nei pagamenti [2013] 💿 💷 🔀                                                                                                    |                                   |  |  |  |  |  |
|----------------------------------------------------------------------------------------------------|-----------------------------------|--|--|--|--|--|
| Generali Scelta                                                                                                    |                                   |  |  |  |  |  |
| - Protocollo Cod.Clien<br>- FI 06/03/2013 0000047 ALFHA<br>- FI 06/03/2013 0000048 COCCHETTI<br>FI 06/03/2013 0000049 D&C<br>- FI 06/03/2013 0000050 NUOVA IGG<br>- FI 06/03/2013 0000051 SALVADORI | Attenzione!                       |  |  |  |  |  |
|                                                                                                    |                                   |  |  |  |  |  |
| Copia Tutto Nuovo Cancella                                                                                                    | Riesegui Cerca <u>G</u> uida Fine |  |  |  |  |  |
|                                                                                                    |                                   |  |  |  |  |  |

Figura 28

Se esiste almeno un documento selezionato (di colore blu e con la "X" nella prima colonna) sarà abilitato il tasto **Cancella**.

È anche possibile scegliere per la cancellazione tutti i documenti selezionati tramite il bottone **Copia Tutto**.

Alla pressione del tasto **Cancella** saranno emesse due richieste di avvertimento che segnalano i passi di cancellazione.

| 🖀 Elimina Fatture Interessi per ritardo nei pagamenti [2013] 🛛 🗖 🖾                             |
|------------------------------------------------------------------------------------------------|
| Generali Scelta                                                                                |
| - Protocollo Cod.Cliente Rg TiImportoImporto i<br>X FI 01/03/2013 0000045 SALVADORI RV FV 0,99 |
| Attenzione!                                                                                    |
| Proseguendo si cancellano i movime-<br>nti:contabili,IVA<br>dei documenti selezionati.         |
| Copia Tutto Nuovo Cancella Riesegui Cerca Guida Fine                                           |
|                                                                                                |

Figura 29

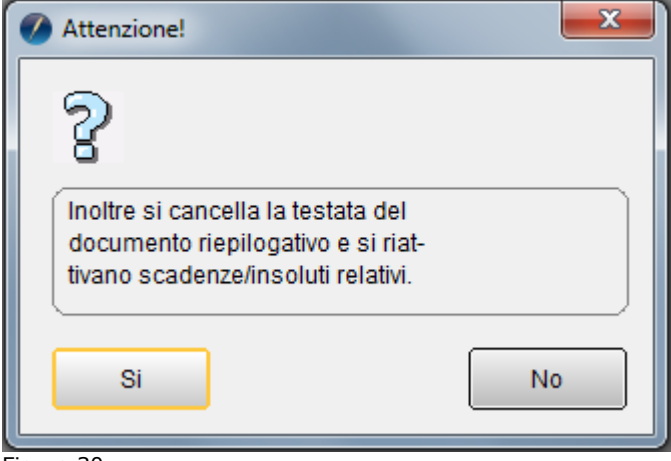

Figura 30

Al termine del processo di cancellazione i documenti eliminati saranno evidenziati in nero e avranno nella prima colonna il simbolo grafico "-".

| 🖀 Elimina Fatture Interessi per ritardo nei pagamenti [2013] 📃 📼 🚳 |             |          |                     |           |  |  |  |
|--------------------------------------------------------------------|-------------|----------|---------------------|-----------|--|--|--|
| Generali Scelta                                                    |             |          |                     |           |  |  |  |
| - Protocollo                                                       | Cod.Cliente | Rg Ti -  | Importo             | Importo i |  |  |  |
| - FI 06/03/2013 0000047                                            | ALFHA       | RV FV    | 17,29               | ▲         |  |  |  |
| - FI 06/03/2013 0000048                                            | COCCHETTI   | RV FV    | 81,95               |           |  |  |  |
| - FI 06/03/2013 0000049                                            | D&C         | RV FV    |                     |           |  |  |  |
| - FI 06/03/2013 0000050                                            | NUOVA IGGY  | RV FV    | 621,58              |           |  |  |  |
| - FI 06/03/2013 0000051                                            | SALVADORI   | RV FV    | 0,99                |           |  |  |  |
|                                                                    |             |          |                     |           |  |  |  |
|                                                                    |             |          |                     |           |  |  |  |
|                                                                    |             |          |                     |           |  |  |  |
|                                                                    |             |          |                     |           |  |  |  |
|                                                                    |             |          |                     |           |  |  |  |
|                                                                    |             |          |                     |           |  |  |  |
|                                                                    |             |          |                     | -         |  |  |  |
|                                                                    |             |          |                     |           |  |  |  |
|                                                                    |             |          |                     |           |  |  |  |
|                                                                    |             |          |                     |           |  |  |  |
|                                                                    |             |          |                     |           |  |  |  |
| Copia Tutto N <u>u</u> ovo                                         | Cancella R  | liesegui | Cerca <u>G</u> uida | Fine      |  |  |  |
|                                                                    |             |          |                     |           |  |  |  |
|                                                                    |             |          |                     |           |  |  |  |
| igura 21                                                           |             |          |                     |           |  |  |  |

Figura 31

I documenti eliminati non saranno più selezionabili e saranno tolti dalla visualizzazione tramite la pressione dei tasti Riesegui (che poi risulta disabilitato).

| 🖀 Elimina Fatture Interessi per ritardo nei pagamenti [2013] 💿 💷 🕺 |         |             |      |     |       |         |           |  |
|--------------------------------------------------------------------|---------|-------------|------|-----|-------|---------|-----------|--|
| Generali Scelta                                                    |         |             |      |     |       |         |           |  |
| - Protocollo                                                       |         | Cod.Cliente | Rg   | Ti  |       | Importo | Importo i |  |
| - FI 06/03/2013                                                    | 0000047 | ALFHA       | RV   | FV  |       | 17,29   | ▲         |  |
| - FI 06/03/2013                                                    | 0000048 | COCCHETTI   | RV   | FV  |       | 81,95   |           |  |
| - FI 06/03/2013                                                    | 0000050 | NUOVA IGGY  | RV   | FV  |       | 621,58  |           |  |
| - FI 06/03/2013                                                    | 0000051 | SALVADORI   | RV   | FV  |       | 0,99    |           |  |
|                                                                    |         |             |      |     |       |         |           |  |
|                                                                    |         |             |      |     |       |         |           |  |
|                                                                    |         |             |      |     |       |         |           |  |
|                                                                    |         |             |      |     |       |         |           |  |
|                                                                    |         |             |      |     |       |         |           |  |
|                                                                    |         |             |      |     |       |         |           |  |
|                                                                    |         |             |      |     |       |         |           |  |
|                                                                    |         |             |      |     |       |         | <b>•</b>  |  |
| 4                                                                  |         |             |      |     |       |         |           |  |
|                                                                    |         |             |      |     |       |         |           |  |
|                                                                    |         | /           | _    |     |       |         |           |  |
|                                                                    |         |             |      |     | 0     | Quide   |           |  |
| Copia rutto N <u>u</u>                                             | ovo     | Cancella    | lese | gui | Cerca | Guida   | Fine      |  |
| IMMISSIONE                                                         |         |             |      |     |       |         |           |  |
|                                                                    |         |             | -    |     |       |         |           |  |

Figura 32

Nella tabella seguente sono riepilogati tutti i possibili valori della colonna stato e i relativi messaggi esplicativi.

| Stato     | Commento                                                                  | Colore |  |  |  |  |  |
|-----------|---------------------------------------------------------------------------|--------|--|--|--|--|--|
|           | Per il documento non sono stati trovati movimenti in contabilità, Il      |        |  |  |  |  |  |
| 0,1       | documento può essere eliminato.                                           | Blu    |  |  |  |  |  |
| 4         | Il documento è stampato sul registro IVA.                                 | Rosso  |  |  |  |  |  |
| 5         | Il documento è stampato sulla liquidazione IVA.                           | Rosso  |  |  |  |  |  |
| 6         | Il documento è stampato sul registro IVA e sulla liquidazione IVA.        | Rosso  |  |  |  |  |  |
|           | Il documento ha data precedente all'ultima data di stampa del registro    |        |  |  |  |  |  |
| 7         | IVA.                                                                      | Rosso  |  |  |  |  |  |
|           | Il documento è in sospensione di imposta e risulta già pagato. Non è      |        |  |  |  |  |  |
| 555       | possibile selezionarlo.                                                   | Rosso  |  |  |  |  |  |
| 777       | Il documento è stato cancellato. Non è più possibile selezionarlo.        | Nero   |  |  |  |  |  |
| 888       | Il documento ha effetti inseriti in distinta.                             | Rosso  |  |  |  |  |  |
| 999       | Il documento è stampato sul giornale bollato e non può essere cancellato. | Rosso  |  |  |  |  |  |
| Tabella 1 |                                                                           |        |  |  |  |  |  |

Tabella 1